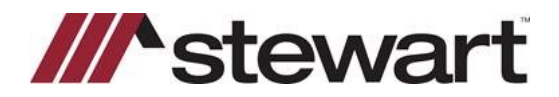

Follow the steps below to access utilize the Stewart Access 2.5 integration with TitleExpress.

Note: This Quick Reference Card assumes a file has been entered and you are ready to issue a Jacket.

#### Steps

1. Click the **Policy** tab, then click **Request** next to Jacket. This opens the Underwriter Wizard. Enter your credentials and click **Next**.

| Underwriter Wi           | zard                   |                   |                    |         |
|--------------------------|------------------------|-------------------|--------------------|---------|
| TitleE                   | press                  |                   | STG                | C Login |
| Enter your S<br>Username | tewart username & part | ssword to login t | o the integration. |         |
| Password                 | ****                   |                   |                    |         |
|                          |                        |                   |                    |         |
| <u>S</u>                 | TGC Online             | << Back           | Next >>            | Cancel  |

2. Select the **Agency** and Location from the list and click **Next**. Underwriter Wizard

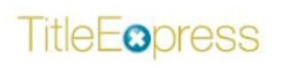

**Underwriter Selection** 

Select the Agency and Location:

| Γ | Agency Name               | Location                                     |
|---|---------------------------|----------------------------------------------|
| • |                           | StewartAccess Int Test 2nd agency - 1360 Po  |
| Γ | StewartAccess Test Agency | StewartAccess Test Agency Inc - 1980 Post C  |
|   | StewartAccess Test Agency | SA Test Agency with 100 characters in the Le |
| T | StewartAccess Test Agency | StewartAccess Test Agency Inc - 788 W Sam    |
|   | StewartAccess Test Agency | StewartAccess Test Agency Inc - 788 W S      |
|   |                           |                                              |
|   |                           |                                              |
|   |                           |                                              |
|   | F                         |                                              |
| 4 |                           |                                              |

| Logged In: TEUSER1@ | DEV.PICDEV.LOCAL | Change User |        |
|---------------------|------------------|-------------|--------|
| STGC Online         | << Back          | Next >>     | Cancel |

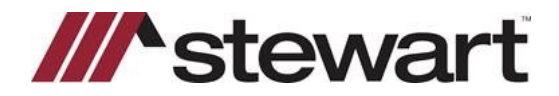

3. Select the Branch and click Next.

| Underwriter Wizard                  |                              |
|-------------------------------------|------------------------------|
| TitleEspress                        | Underwriter Branch Selection |
| Select the Branch:                  |                              |
| Branch Name                         |                              |
| None                                |                              |
| Include All Branches                |                              |
|                                     |                              |
|                                     |                              |
|                                     |                              |
|                                     |                              |
|                                     |                              |
|                                     |                              |
|                                     |                              |
|                                     |                              |
| Logged In: TEUSER1@DEV.PICDEV.LOCAI | Change User                  |
| STGC Online << Back                 | Next >> Cancel               |

4. Select Policy Jacket: Request New in the Request Services window and click Next.

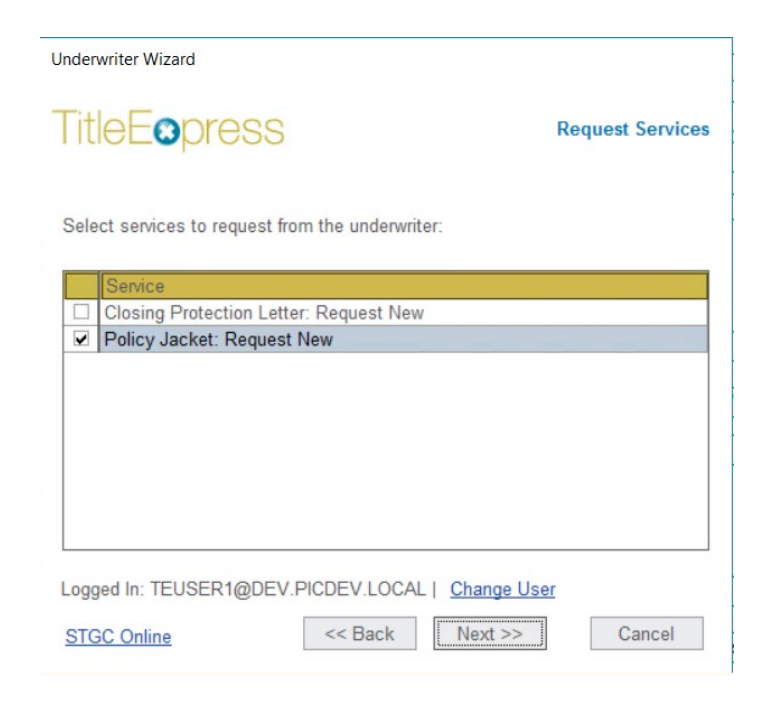

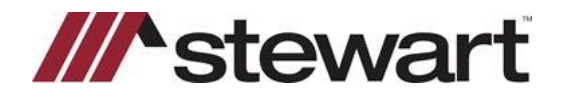

5. Select the Policy Jacket Type and click Next

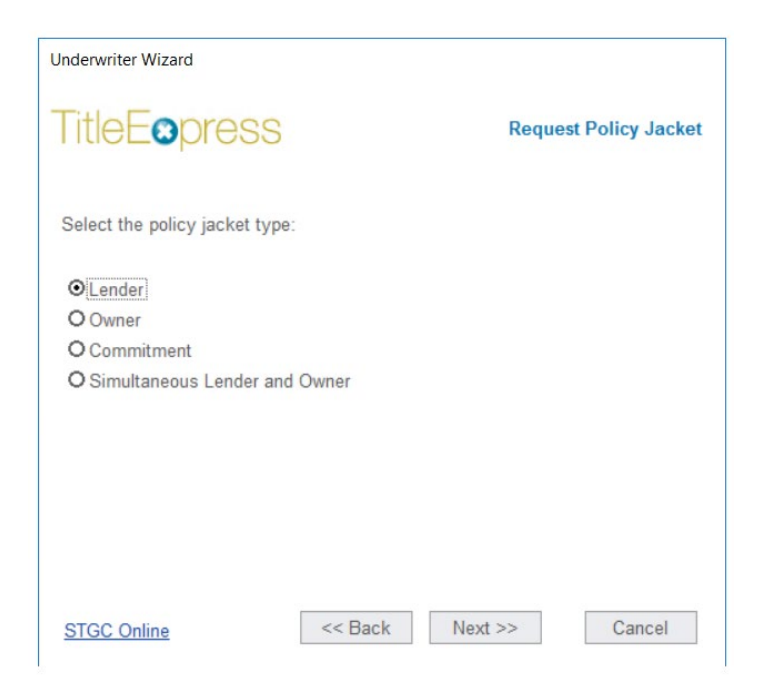

6. Select the desired Jacket and click Next.

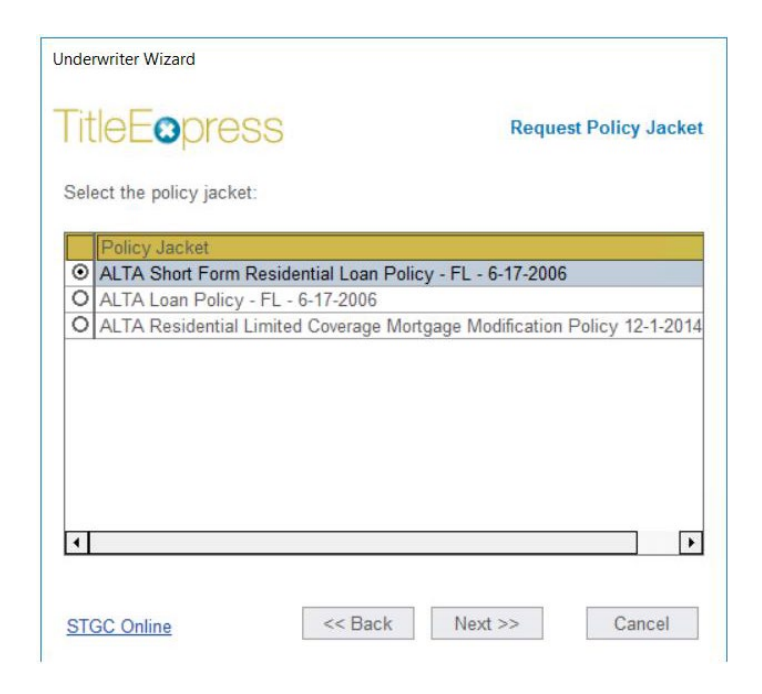

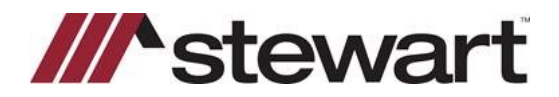

7. If a Short Form Residential Loan Policy is chosen, select any associated endorsements and click Next.

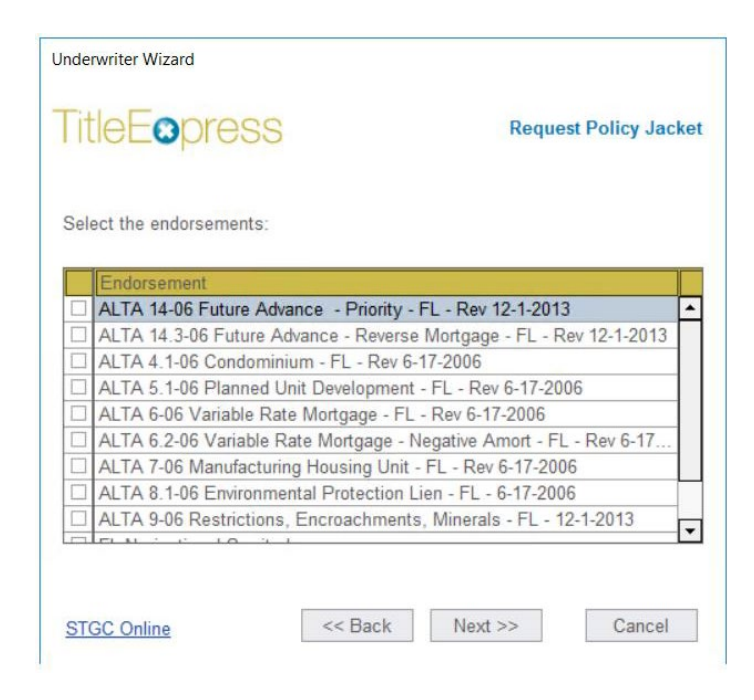

8. Enter additional information to display on the jacket and click Next.

| Underwriter Wizard                                                    |                                       |
|-----------------------------------------------------------------------|---------------------------------------|
| TitleEopress                                                          | Additional Information                |
| Enter the information to display<br>(fields with an asterisk are requ | / on the Lender jacket.<br>iired):    |
| Lender Language                                                       | · · · · · · · · · · · · · · · · · · · |
| Addendum Attached                                                     | O Yes   No                            |
| Mortgage Amount                                                       | 80000.00                              |
| Mortgage Date                                                         | 06\17\2021                            |
| State Statutes                                                        |                                       |
|                                                                       | ~                                     |
| STGC Online                                                           | << Back Next >> Cancel                |

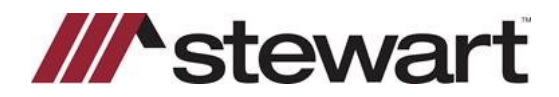

9. Click **Finish** to save the policy jacket document with your order and complete the Number field with the policy number.

| Underwriter V                             | Vizard                           |                       |
|-------------------------------------------|----------------------------------|-----------------------|
| TitleE                                    | opress                           | Request Policy Jacket |
| Click Finis                               | n to save the files with your Ti | tleExpress order.     |
| View                                      | Document Name                    |                       |
| Loan_Policy_589412149_20210617_141641.PDF |                                  | 0210617_141641.PDF    |
|                                           |                                  |                       |
| Open fi                                   | es to view                       | Finish                |

NOTE: Documents are accessed in the **Document Manager**. Click the **View** button or select the **Open files to view** option to open the PDF documents once the Wizard closes.

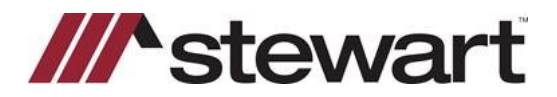

#### Revising or Voiding a Policy Jacket:

10. Select Policy Jacket: Update or Policy Jacket: Void in the Request Services window and click Next.

| Underwriter Wizard                                                                                                    | Underwriter Wizard                                                                                                    |
|----------------------------------------------------------------------------------------------------|----------------------------------------------------------------------------------------------------|
| TitleEopress Request Services                                                                                                    | TitleEopress Request Services                                                                                                    |
| Select services to request from the underwriter:                                                                                                    | Select services to request from the underwriter:                                                                                                    |
| Service         Closing Protection Letter: Request New         Policy Jacket: Request New         Policy Jacket: Update         Policy Jacket: Void | Service         Closing Protection Letter: Request New         Policy Jacket: Request New         Policy Jacket: Update         Policy Jacket: Void |
| Logged In: TEUSER1@DEV.PICDEV.LOCAL   Change User         STGC Online       << Back                                                                 | Logged In: TEUSER1@DEV.PICDEV.LOCAL   Change User         STGC Online         STGC Online                                                           |

11. Select the Policy Jacket to Revise or Void and click Next.

| Underwriter Wizard                               | Underwriter Wizard                                                               |
|--------------------------------------------------|----------------------------------------------------------------------------------|
| TitleEopress Update Policy                       | Jacket TitleEopress Void Policy Jacket                                           |
| Select the policy jacket:                        | Select the jacket(s) to void, enter the reason for voiding, and then click Next. |
| Policy Number Type Policy Name                   | Policy Number Type Void Reason*                                                  |
| 0 0-0000-589632261 Owner ALTA U. S. Policy 12-3- | 2012 M-0000-589412149 Lender Entered in Error                                    |
| Multia Short Form Kesidi                         | O-0000-589632261 Owner Select Void Reason                                        |
|                                                  |                                                                                  |
| STGC Online << Back Next >> Can                  | ncel <u>STGC Online</u> << Back Next >> Cancel                                   |

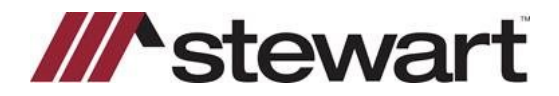

12. Make any necessary revisions, or, if voiding, select a reason for voiding and click Next.

| Underwriter Wizard           |                   |                                      |     |
|------------------------------|-------------------|--------------------------------------|-----|
| TitleEopress                 |                   | Void Policy Jac                      | ket |
|                              |                   |                                      |     |
| Select the jacket(s) to void | d, enter the reas | on for voiding, and then click Next. |     |
| Policy Number                | Туре              | Void Reason*                         |     |
| M-0000-589412149             | Lender            | Entered in Error                     | -   |
| O-0000-589632261             | Owner             | Select Void Reason                   | -   |
|                              |                   |                                      |     |
|                              |                   |                                      |     |
|                              |                   |                                      |     |
|                              |                   |                                      |     |
|                              |                   |                                      |     |
|                              |                   |                                      |     |
| •                            |                   |                                      | +   |
|                              |                   |                                      |     |
|                              |                   |                                      |     |
| STGC Online                  | << Back           | Next >> Cancel                       |     |
|                              |                   |                                      |     |

13. Click OK to the notification message regarding removal of the previous policy jackets from the Document Manager.

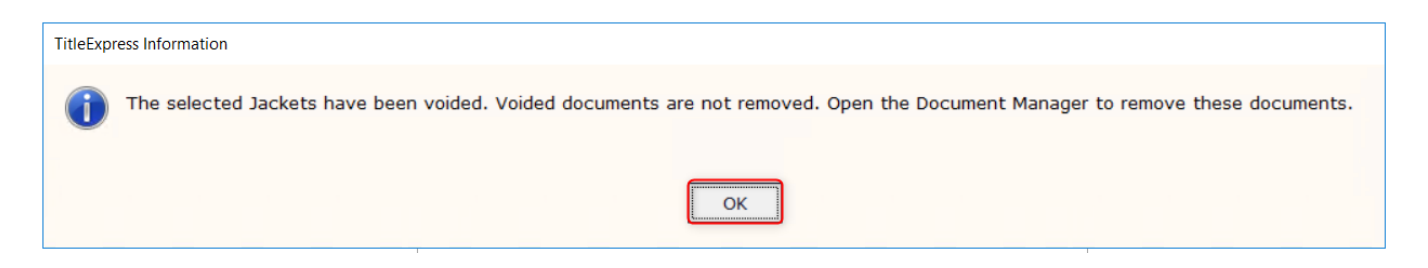